贵州省自学考试的网上报考流程 PDF转换可能丢失图片或格 式,建议阅读原文

https://www.100test.com/kao\_ti2020/239/2021\_2022\_\_E8\_B4\_B5\_ E5 B7 9E E7 9C 81 E8 c67 239693.htm 1、登录贵州省招生 考试中心网站:http://www.gzszk.com; 2、点击"高等教育自 学考试门户"; 3、点击"贵州省高等教育自学考试网上报 名系统",进入"贵州省自学考试管理系统";4、点击" 网上报考",进入网上报名系统的"考生登录"界面;5、 如果是新生报考:首先点击"新考生注册",填写考生基本 信息(基本信息中带"\*"号的是必须填写项),填写完毕基 本信息后系统自动生成一个报名号(请考生务必记住这个报 名号,在现场确认时必须使用);然后点击"继续填写报考 课程信息!",再选择"报考考区"、"报考专业"及"报 考课程",最后点击"确定"。如果是在籍考生报考:首先 填写12位准考证号和密码(初始密码为身份证号)登录(登 录后可以修改密码),然后点击"报考课程",再选择"报 考考区"、"报考专业"及"报考课程",最后点击"确定 "。注:如果一个考生要同时报考两个或多个专业的不同课 程,在选择完第一个课程后,请将已选课程后的可选框(保 留已选课程)打上勾,然后选择其第二个专业及其对应课程 。选择多个专业及课程也按上诉方法进行。